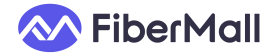

## XGSPON Stick ONU Standard Firmware Web Interface Guide

To access the XGSPON STICK ONU Standard firmware web interface: Set your computer's IP address to the same subnet as 192.168.11.X (e.g., 192.168.11.2). Enter 192.168.11.1 in your browser's address bar to open the login page.

| lianne    | Login |           |  |
|-----------|-------|-----------|--|
| user name |       | θ         |  |
| Password  |       | <b>TO</b> |  |
|           | Login |           |  |
|           |       |           |  |

Use the correct Username and Password (default: admin / BR#22729%635e9) to log in.

- Status Service Admin Device Device Base In PON WAS-110 Device Type FiberMall Manufacture Device Model WAS-110 GPON Serial Number AZRS64175572 Serial Number AZRS64175572 Hardware Version V1.0 Software Version V1.0.24 Interface Status Status Send Receive Mode Bytes Auto Negotia
- 1. Menu Path: Status  $\rightarrow$  Device: View device model, SN, firmware version, and data statistics.

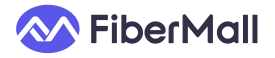

2. Menu Path: Status → PON: Check PON connection status and packet statistics. ONU State:

O1: Fiber disconnected or EPON line detected.

O2-O3: Authentication failed.

O4: OLT rejected the connection.

O5: Authentication successful (ready for PPPoE dial-up).

| s Service | Admin |                                     |            |
|-----------|-------|-------------------------------------|------------|
|           |       |                                     |            |
| evice     |       |                                     |            |
|           |       | Network Link Connection Information |            |
| PON       |       | PON Link Connection State           | Disconnect |
|           |       | ONU State                           | 01         |
|           |       | Link Performance Statistics         |            |
|           |       | PON Sent Packets                    | 0          |
|           |       | PON Receives Packets                | 0          |
|           |       | PON Receives Bytes                  | 0          |
|           |       | PON Sent Bytes                      | 0          |
|           |       | Tx Power(dBm)                       | -40        |
|           |       | Rx Power(dBm)                       | -40        |
|           |       | Voltage(V)                          | 3.361      |
|           |       | Bias Current(mA)                    | 0          |
|           |       | Temperature(°C)                     | 50.75      |

3. Menu Path: Service → Service Control: Enable/disable services (TELNET, HTTP, HTTPS, SSH) and save settings.

| · · · · · · · · · · · · · · · · · |                                                          |                     |  |
|-----------------------------------|----------------------------------------------------------|---------------------|--|
| atus <mark>Service</mark> Admin   |                                                          |                     |  |
|                                   |                                                          |                     |  |
| Service Control                   | Service Control                                          |                     |  |
| Negotiation Speed                 | This page is used to enable/disable the interface access | management service. |  |
| Dying Gasp                        | Service list                                             |                     |  |
| Inns                              | TELNET                                                   |                     |  |
| , pps                             | НТТР                                                     |                     |  |
| Set PTP                           | HTTPS                                                    |                     |  |
| Set TBIT                          | SSH                                                      |                     |  |
|                                   |                                                          |                     |  |

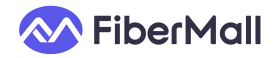

4. Menu Path: Service  $\rightarrow$  Negotiation Speed: Set speed mode (AUTO/OnDemand) and link speed (1G/2.5G/10G).

| atus <mark>Service</mark> Adm | in                           |                                      |
|-------------------------------|------------------------------|--------------------------------------|
| Service Control               | Negotiation Spec             | ed                                   |
| Negotiation Speed             | This page is used to set the | the negotiation rate of the Lan port |
| Dying Gasp                    | Auto Negotiation             | AUTO     OnDemand                    |
| 1pps                          | Save Flash                   |                                      |
| Set PTP                       | Link Speed                   | ◯ 16 ◯ 2.5G ® 10G                    |
| Set TBIT                      | Save                         |                                      |
|                               |                              |                                      |
|                               |                              |                                      |
|                               |                              |                                      |
|                               |                              |                                      |
|                               |                              |                                      |
|                               |                              |                                      |
|                               |                              |                                      |
|                               |                              |                                      |
|                               |                              |                                      |

5. Menu Path: Service → Dying Gasp: Enable power failure alerts to help ISPs quickly identify outages (prevents false fiber fault reports).

| Status Service Admin |                                                             |
|----------------------|-------------------------------------------------------------|
| Service Control      | Dying Gasp                                                  |
| Negotiation Speed    | This page is used to enable/disable the dying gasp function |
| Dying Gasp           | Dying Gasp                                                  |
| 1pps                 | Save                                                        |
| Set PTP              |                                                             |
| Set TBIT             |                                                             |
|                      |                                                             |
|                      |                                                             |
|                      |                                                             |
|                      |                                                             |
|                      |                                                             |
|                      |                                                             |
|                      |                                                             |
|                      |                                                             |
|                      |                                                             |

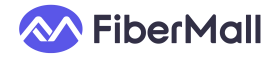

6. Menu Path: Service  $\rightarrow$  1pps: Calibrate ONU' s local clock to align with OLT time (eliminates second-level deviations).

| Status <mark>Service</mark> Adm | in                                                                  |
|---------------------------------|---------------------------------------------------------------------|
| Service Control                 |                                                                     |
|                                 | 1pps                                                                |
| Negotiation Speed               | This page is used to enable/disable the output of SOhz 1 pps signal |
| Dying Gasp                      | 1pps                                                                |
| 1pps                            | Save                                                                |
| Set PTP                         |                                                                     |
| Set TBIT                        |                                                                     |
|                                 |                                                                     |
|                                 |                                                                     |
|                                 |                                                                     |
|                                 |                                                                     |
|                                 |                                                                     |
|                                 |                                                                     |
|                                 |                                                                     |
|                                 |                                                                     |
|                                 |                                                                     |
|                                 |                                                                     |
|                                 |                                                                     |

7. Menu Path: Service  $\rightarrow$  Set PTP: Synchronize time with OLT using 1pps to prevent clock drift.

| Status Service Admin |                                                      |
|----------------------|------------------------------------------------------|
| Service Control      | Set PTP                                              |
| Negotiation Speed    | This page is used to enable/disable the PTP function |
| Dying Gasp           | 979                                                  |
| 1pps                 | Save                                                 |
| Set PTP              |                                                      |
| Set TBIT             |                                                      |
|                      |                                                      |
|                      |                                                      |
|                      |                                                      |
|                      |                                                      |
|                      |                                                      |
|                      |                                                      |
|                      |                                                      |
|                      |                                                      |

8. Menu Path: Service  $\rightarrow$  Set TBIT: Trigger bit error rate (BER) testing mode.

| Status Service Admin |                                                       |
|----------------------|-------------------------------------------------------|
| Service Control      | Set TBIT                                              |
| Negotiation Speed    | This page is used to enable/disable the TBIT function |
| Dying Gasp           | тыт                                                   |
| 1pps                 | Sive                                                  |
| Set PTP              |                                                       |
| Set TBIT             |                                                       |
|                      |                                                       |
|                      |                                                       |
|                      |                                                       |
|                      |                                                       |
|                      |                                                       |
|                      |                                                       |
|                      |                                                       |
|                      |                                                       |
|                      |                                                       |

9. Menu Path: Admin → GPON Setting:

| tus Service <mark>Admin</mark> |                                                                               |
|--------------------------------|-------------------------------------------------------------------------------|
| GPON Setting                   | GPON Setting                                                                  |
| Commit/Reboot                  | The registration ID is used to register QLT. It is recommended not to change! |
| Restore Factory                | Registration id BPW5012345                                                    |
| Info Collection                | GPON Serial Number AZR564175572                                               |
| Remote Packet Capture          | Save                                                                          |
| Password                       |                                                                               |
| Firmware Upgrade               |                                                                               |
| Logout                         |                                                                               |
|                                |                                                                               |
|                                |                                                                               |
|                                |                                                                               |
|                                |                                                                               |
|                                |                                                                               |
|                                |                                                                               |

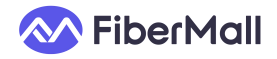

10. Menu Path: Admin  $\rightarrow$  Commit/Reboot: If you have changed the settings but it didn't take effect, reboot the ONU to apply configuration changes.

| atus Service <mark>Admin</mark> |                                               |
|---------------------------------|-----------------------------------------------|
| GPON Setting                    | Commit and Reboot                             |
| Commit/Reboot                   | Click the button below to reboot your system. |
| Restore Factory                 | Commit and Reboot                             |
| Info Collection                 |                                               |
| Remote Packet Capture           |                                               |
| Password                        |                                               |
| Firmware Upgrade                |                                               |
| Logout                          |                                               |
|                                 |                                               |
|                                 |                                               |
|                                 |                                               |
|                                 |                                               |
|                                 |                                               |
|                                 |                                               |

11. Menu Path: Admin → Restore Factory: Reset to factory settings (backup configurations first).

| Status Service Admin  |                                                                       |
|-----------------------|-----------------------------------------------------------------------|
| GPON Setting          | Backup/Restore Tip: You can backup and update settings on this page   |
| Restore Factory       | Backup Settings: Backup                                               |
| Info Collection       | Update Settings: 通择文件 天遗释文件 Update                                    |
| Remote Packet Capture | Restore Factory                                                       |
| Password              | Click the button below to restore the router to the factory settings. |
| Firmware Upgrade      | Restore Factory                                                       |
| Logout                |                                                                       |
|                       |                                                                       |
|                       |                                                                       |
|                       |                                                                       |
|                       |                                                                       |
|                       |                                                                       |

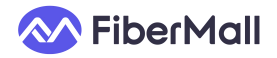

12. Menu Path: Admin → Info Collection: Set Flash Enable to Off, Permanently Open, or Temporary Opening.

| us Service <mark>Admin</mark> |                          |                                             |                                             |                                         |                               |
|-------------------------------|--------------------------|---------------------------------------------|---------------------------------------------|-----------------------------------------|-------------------------------|
|                               |                          |                                             |                                             |                                         |                               |
| SPON Setting                  |                          |                                             |                                             |                                         |                               |
| setting                       | Info Collection          |                                             |                                             |                                         |                               |
| in the last state             | On this page, you can c  | collect and download logs and device st     | atus information. Please note that clicking | 'Collect General Info' will collect log | s and information of some gen |
| .ommit/ Keboot                | clicking 'Collect WLAN ) | Info' will collect wireless-related logs an | d information.                              |                                         |                               |
|                               |                          |                                             |                                             |                                         |                               |
| Restore Factory               | Flash Enable             | off                                         | ~)                                          |                                         |                               |
|                               |                          |                                             |                                             |                                         |                               |
| nto Collection                |                          |                                             |                                             |                                         |                               |
|                               | Save                     | Collect General Info                        |                                             |                                         |                               |
| Remote Packet Capture         |                          |                                             |                                             |                                         |                               |
|                               |                          |                                             |                                             |                                         |                               |
| Password                      |                          |                                             |                                             |                                         |                               |
|                               |                          |                                             |                                             |                                         |                               |
| Firmware Upgrade              |                          |                                             |                                             |                                         |                               |
|                               |                          |                                             |                                             |                                         |                               |
| ogout                         |                          |                                             |                                             |                                         |                               |
|                               |                          |                                             |                                             |                                         |                               |
|                               |                          |                                             |                                             |                                         |                               |
|                               |                          |                                             |                                             |                                         |                               |
|                               |                          |                                             |                                             |                                         |                               |
|                               |                          |                                             |                                             |                                         |                               |
|                               |                          |                                             |                                             |                                         |                               |
|                               |                          |                                             |                                             |                                         |                               |
|                               |                          |                                             |                                             |                                         |                               |
|                               |                          |                                             |                                             |                                         |                               |
|                               |                          |                                             |                                             |                                         |                               |
|                               |                          |                                             |                                             |                                         |                               |
|                               |                          |                                             |                                             |                                         |                               |

13. Menu Path: Admin → Remote Packet Capture:

| Status Service Admin  |                                                                                                    |  |  |  |  |
|-----------------------|----------------------------------------------------------------------------------------------------|--|--|--|--|
|                       |                                                                                                    |  |  |  |  |
| GPON Setting          | Remote Packet Capture                                                                                     |  |  |  |  |
| Commit/Reboot         | This page is used to enable/disable remote packet capture service. Note: The packet capture port is 2002. |  |  |  |  |
| Restore Factory       | Enable                                                                                                    |  |  |  |  |
| Info Collection       | Save                                                                                                    |  |  |  |  |
| Remote Packet Capture |                                                                                                    |  |  |  |  |
| Password              |                                                                                                    |  |  |  |  |
| Firmware Upgrade      |                                                                                                    |  |  |  |  |
| Logout                |                                                                                                    |  |  |  |  |
|                       |                                                                                                    |  |  |  |  |
|                       |                                                                                                    |  |  |  |  |
|                       |                                                                                                    |  |  |  |  |
|                       |                                                                                                    |  |  |  |  |
|                       |                                                                                                    |  |  |  |  |
|                       |                                                                                                    |  |  |  |  |

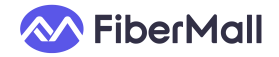

14. Menu Path: Admin → Password: Change login credentials (please record your changes; no recovery if forgotten).

| SPON Setting          | Password                 |                                          |     |  |
|-----------------------|--------------------------|------------------------------------------|-----|--|
| Commit/Reboot         | Tip: The current page ca | n modify the password of the user accour | it. |  |
| Restore Factory       | Account                  | admin                                    | ~   |  |
| nfo Collection        | Old Password             | (old password                            | 22  |  |
| Remote Packet Capture | New Password             | (new password                            | ER) |  |
| Password              | Confirm Password         | confirm password                         | 8   |  |
| irmware Upgrade       |                          |                                          |     |  |
| ogout                 | Modify Passwor           | d                                        |     |  |
|                       |                          |                                          |     |  |
|                       |                          |                                          |     |  |
|                       |                          |                                          |     |  |
|                       |                          |                                          |     |  |

15. Menu Path: Admin  $\rightarrow$  Firmware Upgrade: Prohibited operation. Upgrade at your own risk (consequences for failure).

| Status Service Admin  |                                                                                                    |  |  |  |
|-----------------------|----------------------------------------------------------------------------------------------------|--|--|--|
| GPON Setting          | Firmware Upgrade                                                                                         |  |  |  |
| Commit/Reboot         | Tip: You can perform a firmware upgrade on this page, and the upgrade process will last for 4-5 minutes. |  |  |  |
| Restore Factory       | File Path 通導文件 未选择文件                                                                                     |  |  |  |
| Info Collection       | Upgrade                                                                                                  |  |  |  |
| Remote Packet Capture |                                                                                                    |  |  |  |
| Password              |                                                                                                    |  |  |  |
| Firmware Upgrade      |                                                                                                    |  |  |  |
| Logout                |                                                                                                    |  |  |  |
|                       |                                                                                                    |  |  |  |
|                       |                                                                                                    |  |  |  |
|                       |                                                                                                    |  |  |  |
|                       |                                                                                                    |  |  |  |
|                       |                                                                                                    |  |  |  |
|                       |                                                                                                    |  |  |  |

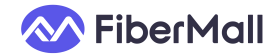

## 16. Menu Path: Admin → Logout:

| Status Service Admin  |                                                                 |
|-----------------------|-----------------------------------------------------------------|
| GPON Setting          | Logout                                                          |
| Commit/Reboot         | You will logout device management and return to the login page. |
| Restore Factory       | Logout                                                          |
| Info Collection       |                                                                 |
| Remote Packet Capture |                                                                 |
| Password              |                                                                 |
| Firmware Upgrade      |                                                                 |
| Logout                |                                                                 |
|                       |                                                                 |
|                       |                                                                 |
|                       |                                                                 |
|                       |                                                                 |
|                       |                                                                 |
|                       |                                                                 |